# BLS पोर्टल से Sarkari Pariksha के लिए पंजीकरण कैसे करें?

## BLS पोर्टल पर लॉग इन करें

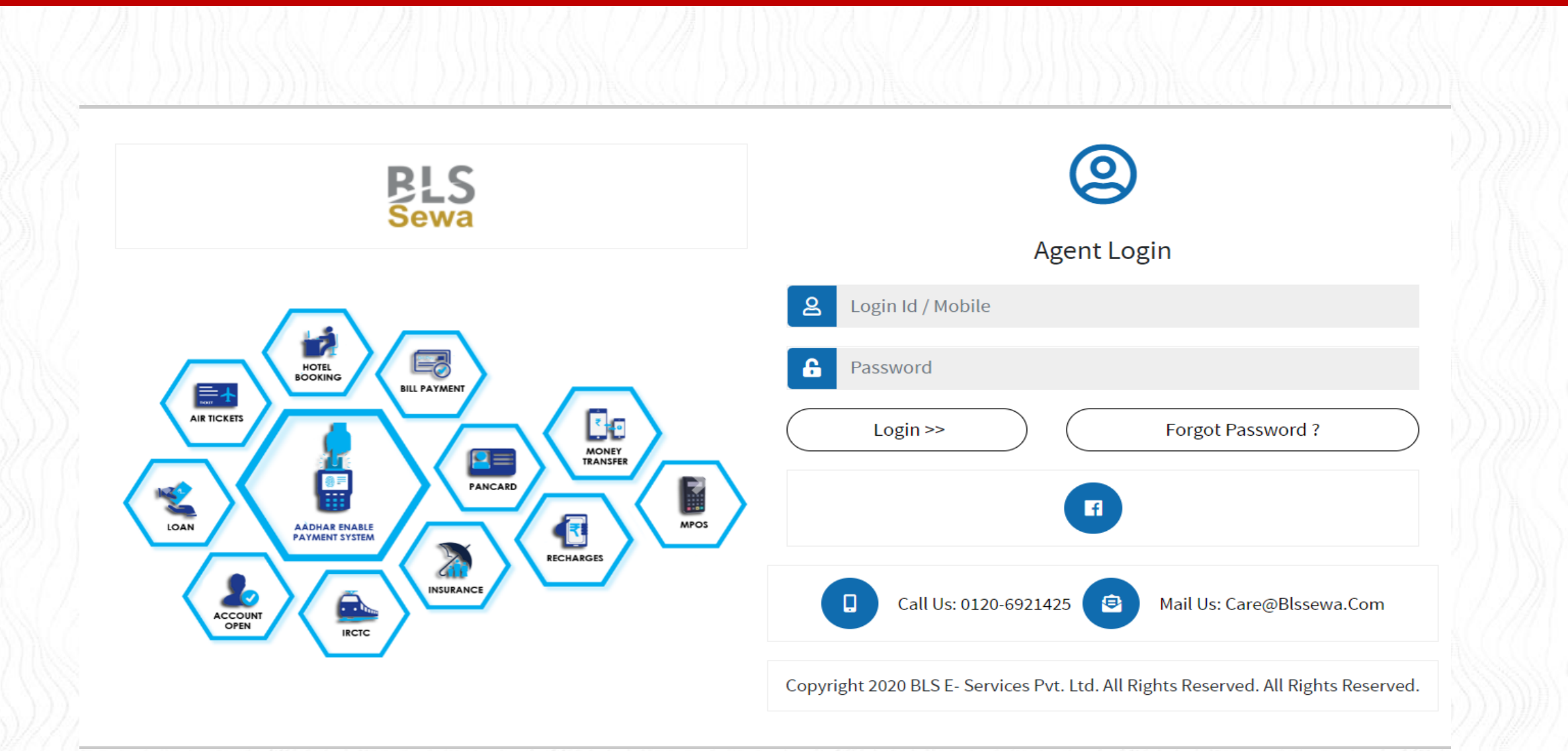

1 ( 1993) M ( 1923) 1 ( 1993) 1 ( 1923) 1 ( 1923) 1 ( 1923) 1 ( 1923) 1 ( 1923) 1 ( 1923) 1 (

### Sarkari Pariksha सर्विस सर्च करें क्लिक करें

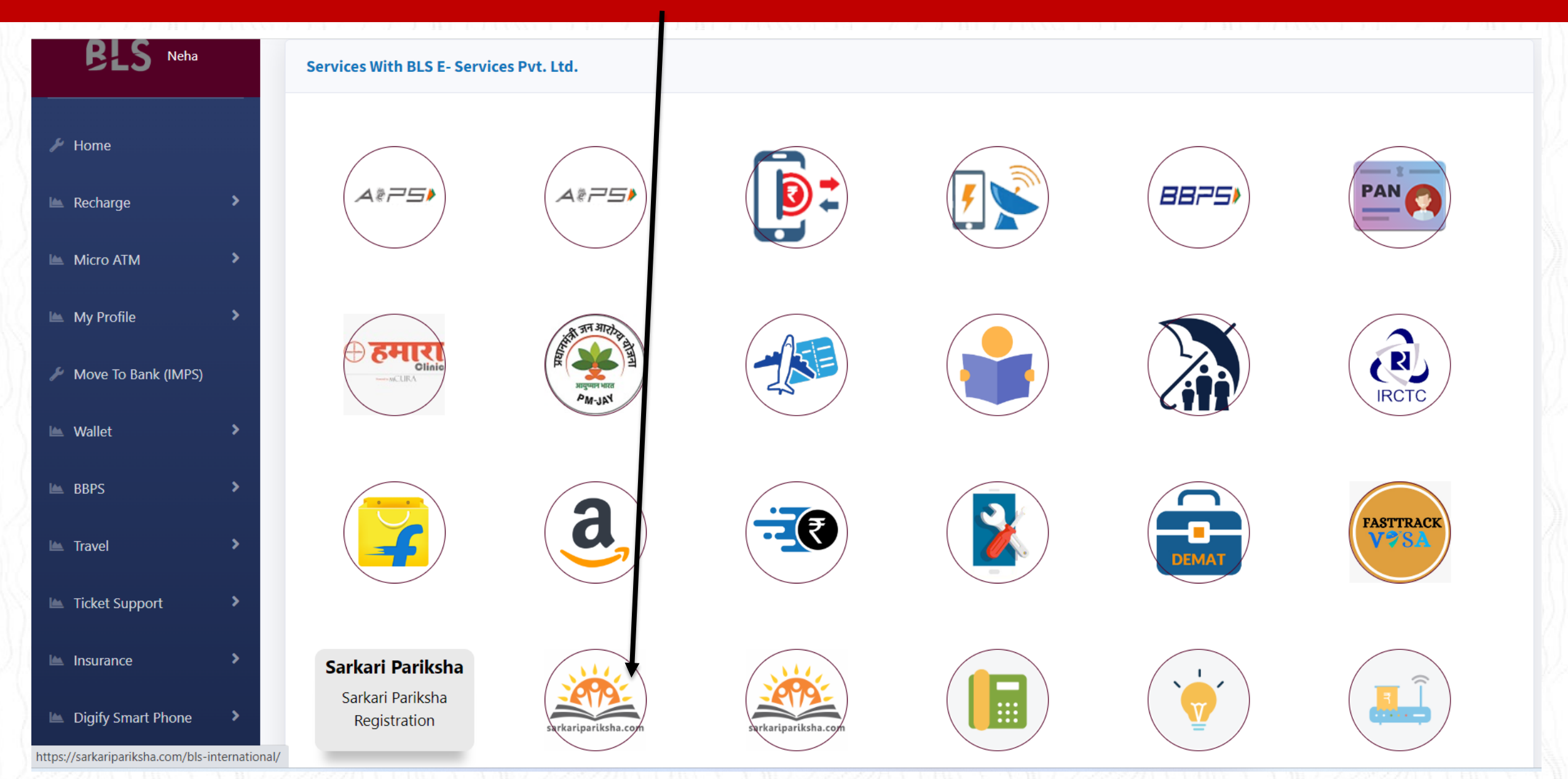

### Sarkari Pariksha Register Now पर क्लिक करें

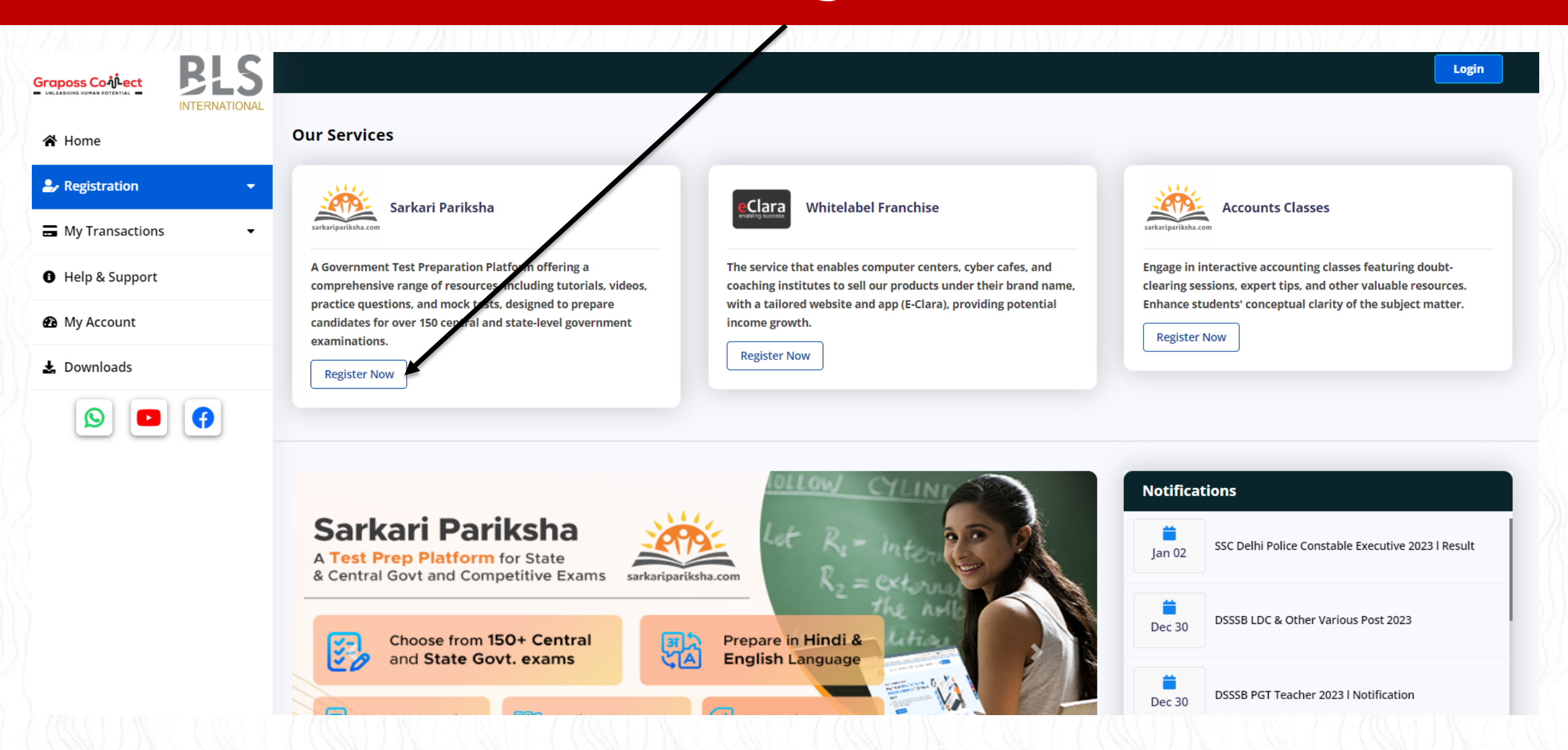

### State Exams पर क्लिक करें उत्तर प्रदेश पेज से परीक्षा सेलेक्ट करें

#### Sarkari Pariksha Registration

The Government Test Preparation Fatform is a valuable resource for students gearing up for over 150 central and state government exams. It provides a wide range of learning materials, such as tutorials, videos, practice questions, and mock tests to ensure comprehensiv preparation. Additionally, the detailed performance reports offer insights into individual strengths and areas that need improvement. These reports assist students in refining their study strategies, effective time management, and real iness for various government exams like SSC, Banking, Railways, and Teaching exams.

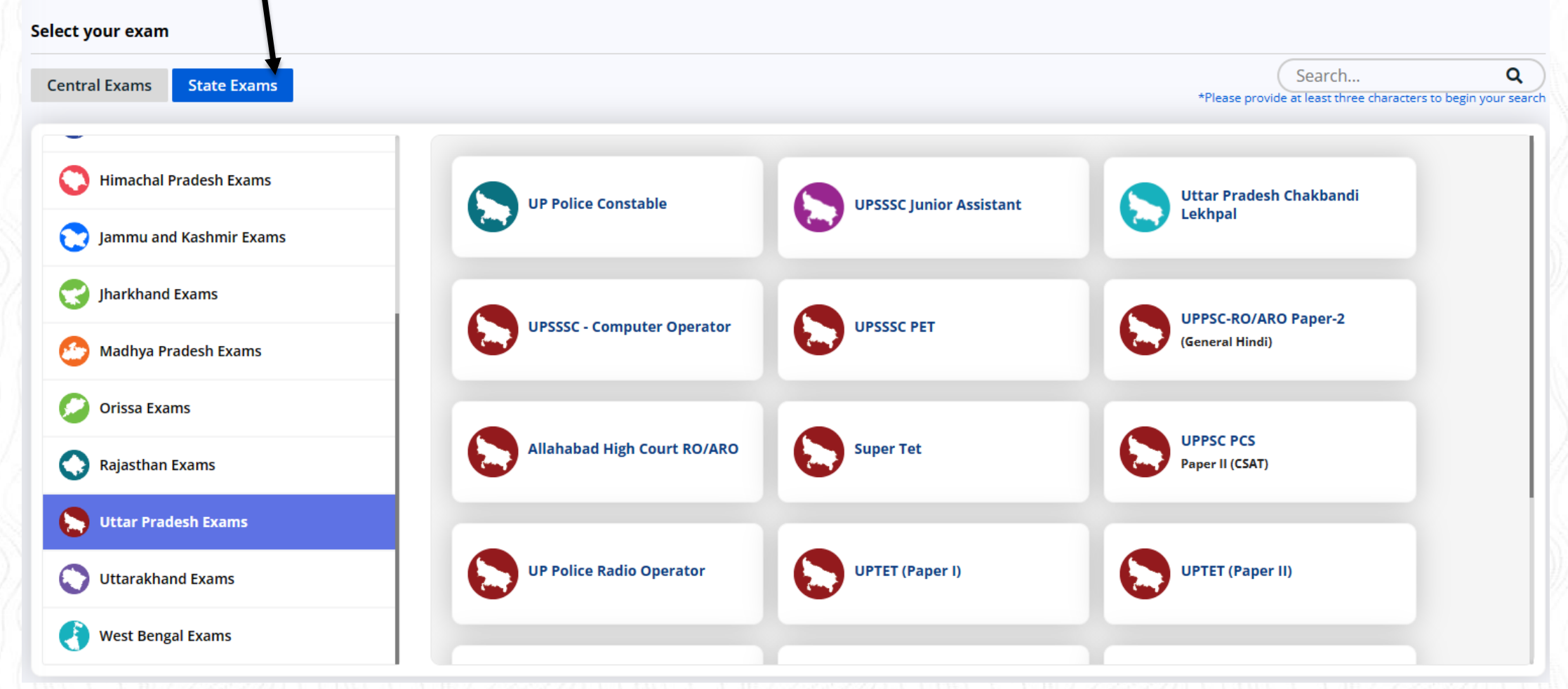

### प्लान सेलेक्ट करें विद्यार्थी का नाम, मोबाइल नंबर, ईमेल, जन्मतिथि आदि भरें और Register करें

| UP Police Constable                                             |                                                               | ₹ 500   Validity: 6 Months                                                                                                    |
|-----------------------------------------------------------------|---------------------------------------------------------------|----------------------------------------------------------------------------------------------------|
| Special 500                                                     | cial 750                                                      | Test Series                                                                                                    |
| ₹ 500 /-<br>Validity 6 Months<br>Valid                          | ity 12 Months                                                 | 100ALLALLFull Mock<br>TestsSubject<br>TestsTopic<br>Tests                                                                                                    |
| tudent Name *                                                   | Student Mobile *                                              | Samanya Gyan Guru                                                                                                    |
| Rahul                                                           | 9958036370 Contin                                             | e Current Affairs                                                                                                    |
| lease fill the below details to complete th<br>Student E-mail * | e registration<br>Gender * Date Of Birth *                    | News<br>Analysis                                                                                                    |
| rahul.netrapal@sarkaripariksha.com                              | Male 🗸 03-11-2007                                             |                                                                                                    |
| Select State *<br>Uttar Pradesh                                 | Select City * <ul> <li>Ayodhya (Faizabad)</li> </ul> Register | <ul> <li>✓</li> <li>✓ Analysis Reports</li> <li>✓ Subject Wise</li> <li>✓ Action Plan</li> <li>✓ Topic Wise</li> <li>✓ Correct Answer</li> <li>✓ Time Analysis</li> <li>✓ Progress</li> <li>Overall</li> <li>Subject Wise</li> </ul> |
|                                                                 |                                                               | Live Tests                                                                                                    |

### उत्तर प्रदेश पुलिस कांस्टेबल के लिए Sarkari Pariksha पर तैयारी के प्लान

#### **TEST SERIES**

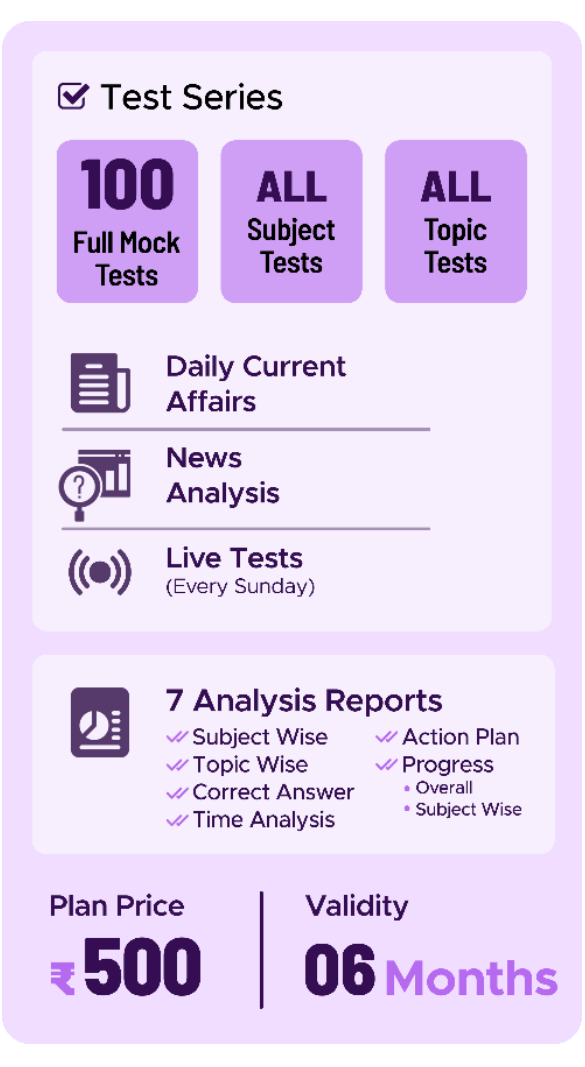

#### **COMPLETE PREPARATION PACKAGE**

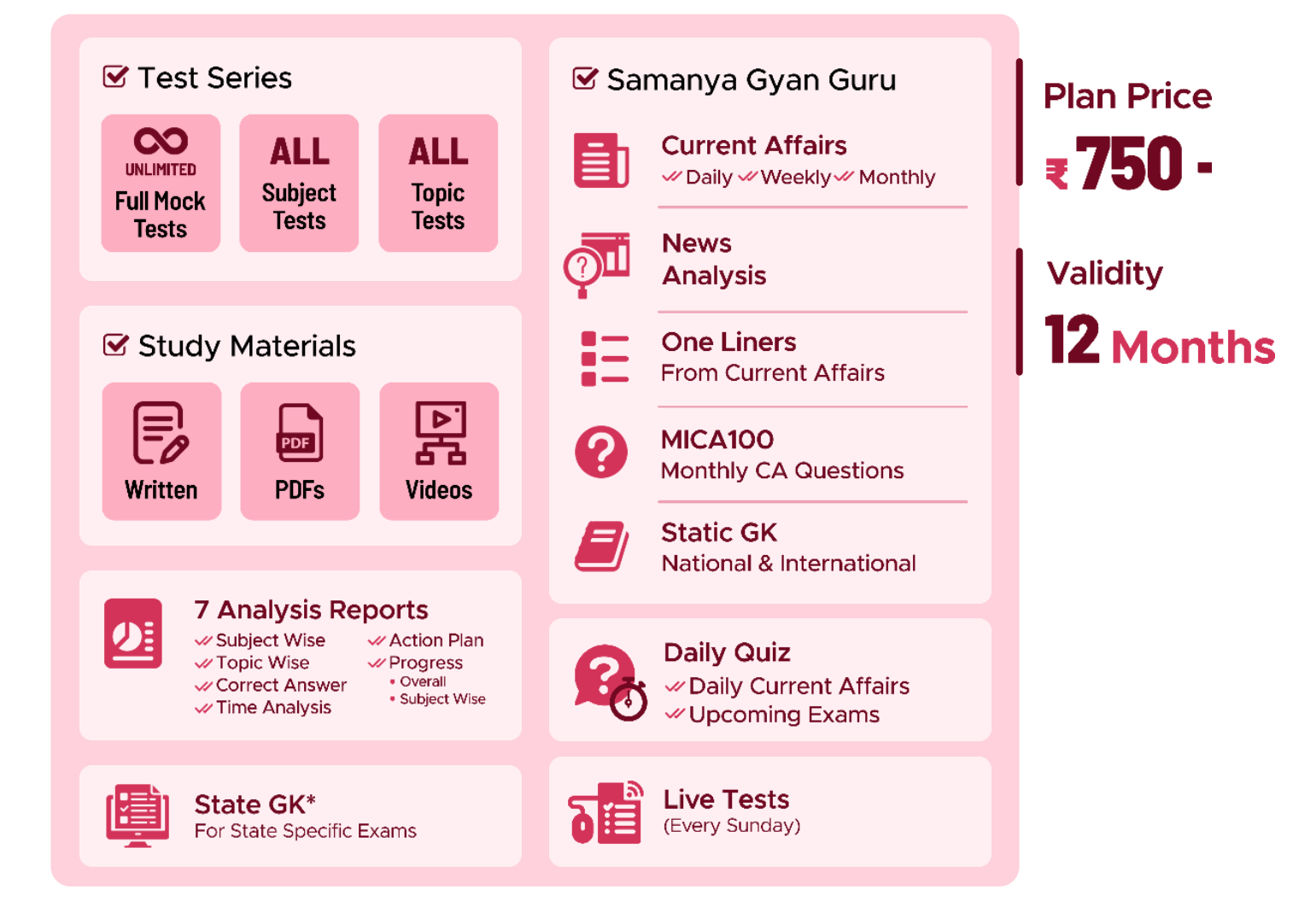

### **Payment Confirmation Page**

#### **Payment Confirmation**

| Name        | Rahul                              |
|-------------|------------------------------------|
| Email Id    | rahul.netrapal@sarkaripariksha.com |
| Exam Name   | Uttar Pradesh Police- Constable    |
| Plan Name   | Test Series - 500                  |
| Plan Amount | Rs. 500                            |
|             | Pay Now                            |

### पेमेंट करने के लिए आप किसी भी Card, UPI, Netbanking, Wallet का उपयोग कर सकते हैं।

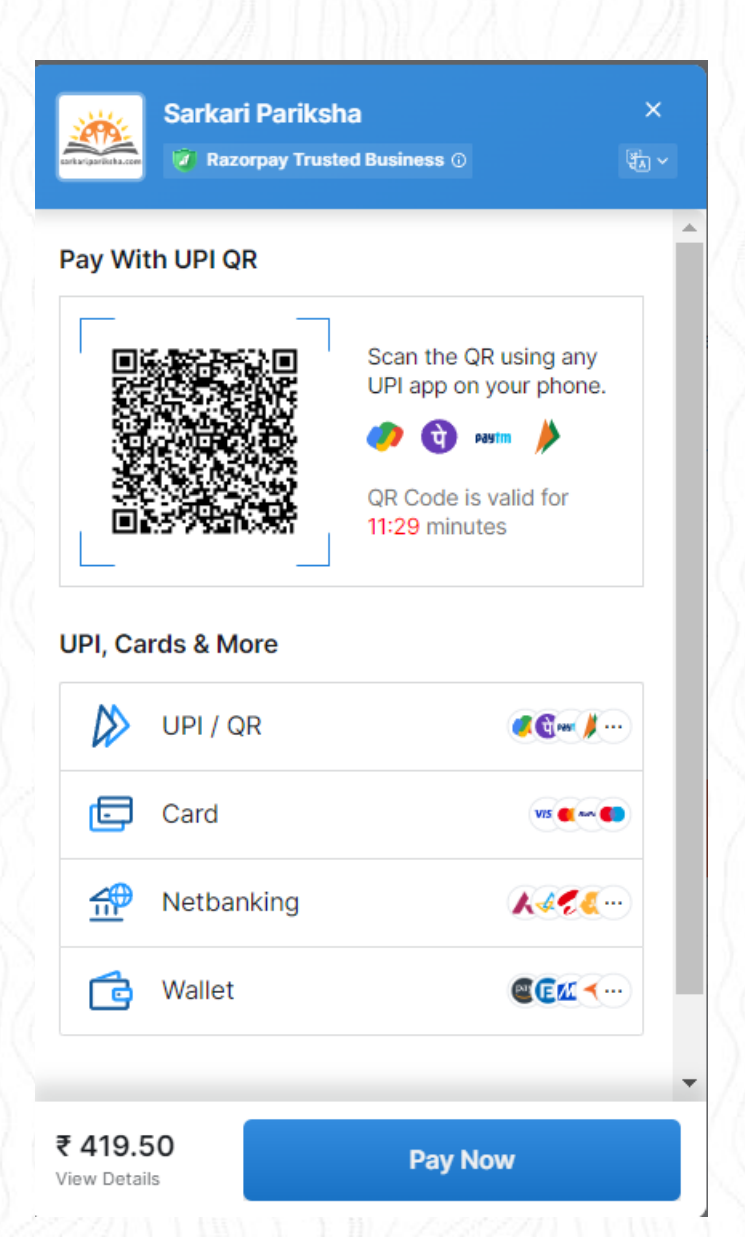

| Pa                                  | yment successful |  |
|-------------------------------------|------------------|--|
|                                     | ₹ 419.50         |  |
|                                     |                  |  |
|                                     |                  |  |
| an 6, 2024   11:22                  | iksha 🧭          |  |
| IPI   pay_NLD<br>Visit razorpay.com | ZzIEkp6cMnd      |  |
| edirecting in 5 seco                | inds             |  |

|                              | Receipt # 16432                            |                                  |
|------------------------------|--------------------------------------------|----------------------------------|
|                              | And a second second second second          | 9                                |
| ansaction ID                 | pay_NLDZzlEkp6cMnd                         |                                  |
| bscription ID                | 413302                                     |                                  |
| ansaction Date               | January 6th, 2024                          |                                  |
| am Name                      | Uttar Pradesh Police- Constable            |                                  |
| an Name                      | Test Series - 500                          |                                  |
| lidity                       | 6 months                                   |                                  |
| udent Email Id               |                                            |                                  |
| iername                      |                                            |                                  |
| issword                      | *******                                    |                                  |
| Amount Paid                  | 500/-                                      |                                  |
|                              | continue                                   |                                  |
| to sarkaripariksha.con       | to take the test.                          |                                  |
| to take test in sarkaripa    | riksha / सरकारी परीक्षा में टेस्ट केसे करे | , वीडियों देखने के लिए क्लिक करे |
| of Luck for your examination | ation.                                     |                                  |

### पंजीकरण के बाद तैयारी कहीं भी कभी भी

पंजीकरण के बाद, छात्र को उसके मोबाइल पर एक आईडी/पासवर्ड प्राप्त होगा। छात्र मोबाइल अथवा कंप्यूटर पर sarkaripariksha.com पर लॉग इन करके अपनी परीक्षा की तैयारी कर सकते हैं।

 My Exams : छात्र इस स्क्रीन से मॉक टेस्ट शुरू कर सकते हैं। छात्र पिछले मॉक टेस्ट इतिहास को पूरी रिपोर्ट के साथ देख सकता है। छात्र अध्ययन सामग्री, वीडियो, अभ्यास प्रश्न और पीडीएफ़ देख सकते हैं। अगर ट्यूटोरियल प्लान/परीक्षा में उपलब्ध होगा तो दिखाई देगा।

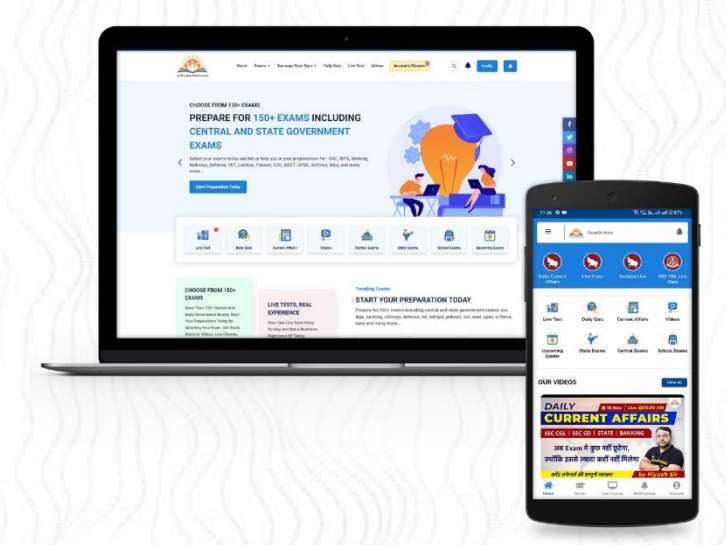

# धन्यवाद

## अधिक जानकारी के लिए हमें नीचे दिए गए माध्यमों पर संपर्क करें

**फोन कॉल** : +91-7042298465, 8448553963 सोमवार से शनिवार सुबह 10 से शाम 6 बजे तक (दूसरा और चौथा शनिवार छोड़कर)

ई-मेल : info@grapossconnect.com

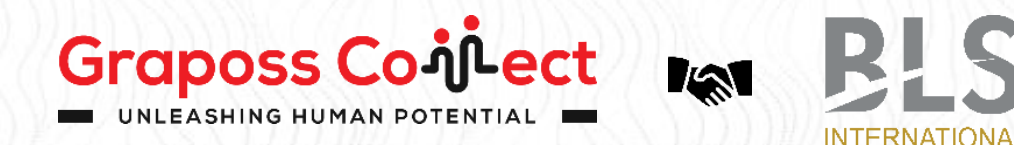